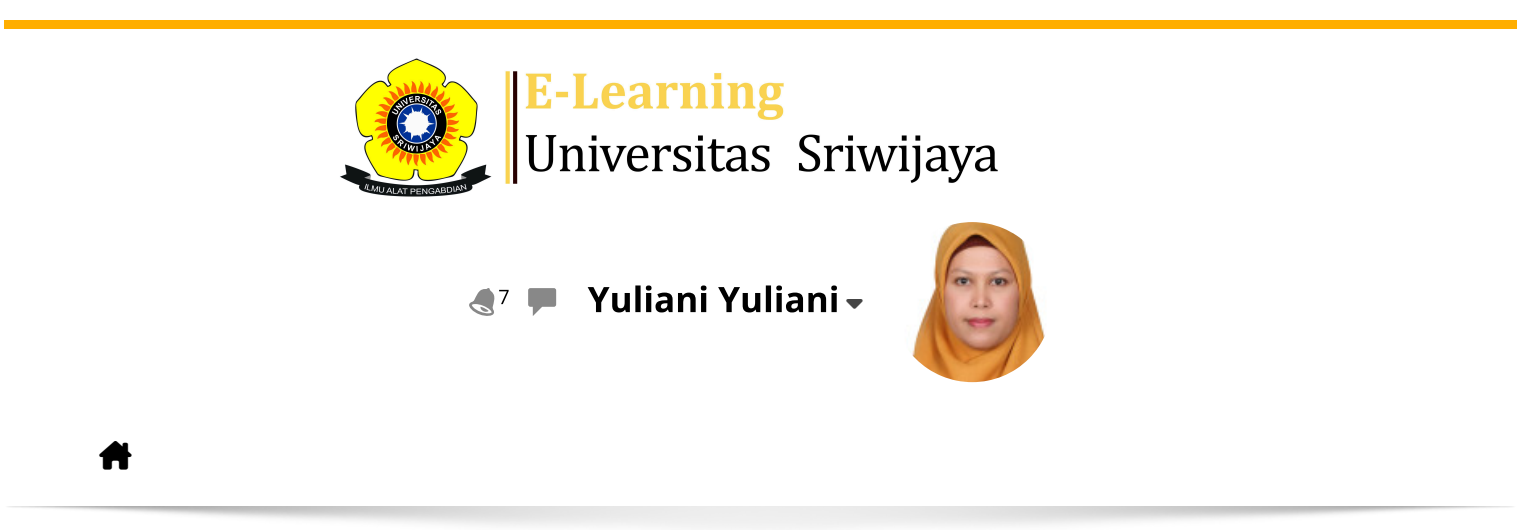

Dashboard > My courses > EIM7002 - RISET DAN PENGEMBANGAN IPTEK > General > Attendance > Attendance

0

## EIM7002 - RISET DAN PENGEMBANGAN IPTEK Attendance

|   | Sessions Add s | ession Repor   | rt Import       | Export                      | Status set                  | Tempora  | ry users |               |     |
|---|----------------|----------------|-----------------|-----------------------------|-----------------------------|----------|----------|---------------|-----|
|   |                |                |                 |                             | All                         | All past | Months   | Weeks         | ays |
| # | Dat            | e Time         | Туре            | Description                 |                             |          |          | Actions       |     |
| 1 | Tue 23 Jan 202 | 4 1:30PM - 4PM | All<br>students | Prof. Dr. Hj.<br>1959102319 | Sulastri, M.E.,<br>86012002 | M. Kom ; |          | <b>€ \$ X</b> |     |
| 2 | Mon 29 Jan 202 | 4 1:30PM - 4PM | All<br>students | Prof. Dr. Hj.<br>1959102319 | Sulastri, M.E.,<br>86012002 | M. Kom ; |          | <b>₹ \$ X</b> |     |
| 3 | Tue 30 Jan 202 | 4 1:30PM - 4PM | All<br>students | Prof. Dr. Hj.<br>1959102319 | Sulastri, M.E.,<br>86012002 | M. Kom ; |          | ¢             |     |
| 4 | Tue 6 Feb 202  | 4 1:30PM - 4PM | All<br>students | Prof. Dr. Hj.<br>1959102319 | Sulastri, M.E.,<br>86012002 | M. Kom ; |          | ¢             |     |
| 5 | Tue 13 Feb 202 | 4 1:30PM - 4PM | All<br>students | Prof. Dr. Hj.<br>1959102319 | Sulastri, M.E.,<br>86012002 | M. Kom ; |          | ¢             |     |
| 6 | Tue 20 Feb 202 | 4 1:30PM - 4PM | All<br>students | Prof. Dr. Hj.<br>1959102319 | Sulastri, M.E.,<br>86012002 | M. Kom ; |          | ¢             |     |
| 7 | Tue 27 Feb 202 | 4 1:30PM - 4PM | All<br>students | Prof. Dr. Hj.<br>1959102319 | Sulastri, M.E.,<br>86012002 | M. Kom ; |          | ¢             |     |
| 8 | Tue 5 Mar 202  | 4 1:30PM - 4PM | All<br>students | Prof. Dr. Hj.<br>1959102319 | Sulastri, M.E.,<br>86012002 | M. Kom ; |          | ¢             |     |

| #  | Date            | Time         | Туре            | Description                                          |        | Actio  | ns |
|----|-----------------|--------------|-----------------|------------------------------------------------------|--------|--------|----|
| 9  | Tue 2 Apr 2024  | 1:30PM - 4PM | All<br>students | Dr. Yuliani, S.E., M.M<br>; 197608252002122004       |        | e #>   | <  |
| 10 | Tue 16 Apr 2024 | 1:30PM - 4PM | All<br>students | Dr. Yuliani, S.E., M.M<br>; 197608252002122004       |        | ¢ \$ > | <  |
| 11 | Tue 23 Apr 2024 | 1:30PM - 4PM | All<br>students | Dr. Yuliani, S.E., M.M<br>; 197608252002122004       |        | e #>   | <  |
| 12 | Tue 30 Apr 2024 | 1:30PM - 4PM | All<br>students | Dr. Yuliani, S.E., M.M<br>; 197608252002122004       |        | e #>   | <  |
| 13 | Tue 7 May 2024  | 3:30PM - 6PM | All<br>students | Dr. Shelfi Malinda, S.E., M.M.<br>198303112014042001 |        | ¢ \$ > | <  |
| 14 | Fri 10 May 2024 | 3:30PM - 6PM | All<br>students | Dr. Shelfi Malinda, S.E., M.M.<br>198303112014042001 |        | e 🔅 )  | <  |
| 15 | Tue 14 May 2024 | 3:30PM - 6PM | All<br>students | Dr. Shelfi Malinda, S.E., M.M.<br>198303112014042001 |        | e 🔅    | <  |
| 16 | Tue 21 May 2024 | 3:30PM - 6PM | All<br>students | Dr. Shelfi Malinda, S.E., M.M.<br>198303112014042001 |        | e 🔅    | <  |
| ?  |                 |              |                 |                                                      | Choose | ~      | ОК |
|    |                 |              |                 |                                                      |        |        |    |

| <ul> <li>Announcements</li> </ul> | Jump to | $\checkmark$ | RPS ► |
|-----------------------------------|---------|--------------|-------|
|                                   |         |              |       |

## 🍫 Administration

Attendance administration
Settings
Locally assigned roles
Permissions
Check permissions
Filters
Competency breakdown
Logs
Backup

📥 Restore

Course administration